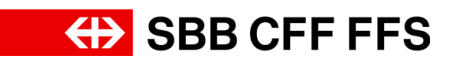

## 1.1. Offre

## Contenu de cette instruction:

- Trouver des événements sur la page d'aperçu
- Sélectionner des lots Ariba
- Déposer une offre
- Réviser une offre

| Explication                                                                                             | Capture d'écran                                                                                                    |
|----------------------------------------------------------------------------------------------------|----------------------------------------------------------------------------------------------------|
| (1)<br>Les instructions<br>suivantes décrivent de                                                       | Arba Proposals and Questionnaires                                                                                                    |
| manière simplifiée une<br>procédure d'appel<br>d'offres. L'appel<br>d'offres avec les<br>indications et | Saisir les informations de votre compte     *edays en deues alguesse     *edays en deues alguesse     *edays en deuesse                                                                                                    |
| documents requis est<br>déterminant pour<br>l'offre que vous allez<br>déposer.                          | And to proce mode 7      Mot de proce mode 7      Ander      Controur      Ander      Controur      Controur |
| Les documents<br>d'appel d'offres sont<br>disponibles dans SAP<br>Ariba.                                |                                                                                                    |

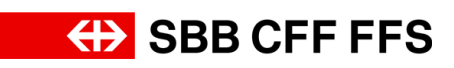

| Of | fre |
|----|-----|
|----|-----|

| Explication                                                                                                    | Capture d'écran                                                                                |
|----------------------------------------------------------------------------------------------------|------------------------------------------------------------------------------------------------|
| Complétez les<br>champs <b>Nom</b><br>d'utilisateur et Mot de<br>passe pour vous<br>connecter à SAP<br>Ariba.                                                                                                    | Nom d'utilisateur :*<br>Mot de passe :*<br>Nom d'utilisateur oublié ?<br>Mot de passe oublié ? |
| Si vous avez oublié<br>votre nom d'utilisateur<br>ou votre mot de<br>passe, vous trouverez<br>ici d'autres aides.                                                                                                    | Nom d'utilisateur oublié ?<br>Mot de passe oublié ?                                            |
| 1. Clicquez sur<br>Continuer<br>pour vous connecter à<br>votre compte SAP<br>Ariba.                                                                                                    | Continuer<br>1                                                                                 |
| Vous vous trouvez ici<br>dans le tableau de<br>bord de votre profil<br>SAP Ariba. Vous avez<br>un aperçu des appels<br>d'offres en cours, du<br>processus<br>d'inscription et des<br>qualifications.<br>Important: seuls les<br>comptes d'utilisateurs<br>qui ont été ajoutés à<br>l'événement peuvent<br>voir l'événement sur la<br>page d'aperçu. |                                                                                                |

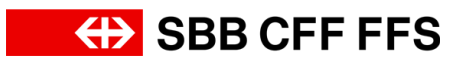

| Explication                                                                                                    | Capture d'écrar                                                                                                    | า                                                                                                    |                                                                                 |                                                                                                    |                                       |
|----------------------------------------------------------------------------------------------------|----------------------------------------------------------------------------------------------------|----------------------------------------------------------------------------------------------------|---------------------------------------------------------------------------------|----------------------------------------------------------------------------------------------------|---------------------------------------|
|                                                                                                    |                                                                                                    |                                                                                                    |                                                                                 |                                                                                                    |                                       |
| Si vous ne visualisez<br>pas le tableau de<br>bord, assurez-vous<br>que vous êtes dans la<br>catégorie «Ariba<br>Proposals and<br>Questionnaires». Vous<br>pouvez paramétrer<br>cela à l'aide du menu<br>déroulant. | SAP Ariba                                                                                                    | I Proposals an                                                                                                    | d Questionnai                                                                   | <b>res                                    </b>                                                                                                    | te Standard                           |
| (1)<br>Les instructions<br>suivantes vous<br>permettent de voir les<br>différentes étapes<br>pour <b>participer à un</b><br><b>appel d'offres</b> .                                                                 | Ariba Proposals and Questionnaites      SBB AG - EINAUF - TEST                                                                                            | Compte Standard  Bernvenue dans la riseau SAP Athta des CPFF Les questions concentrat les contenus de voirs la Les questions concentrat les contenus de voirs la Les questions concentrat les contenus de voirs la Les questions concentrat les contenus de voirs la Les questions concentrat les contenus de voirs la Les questions concentrat les contenus de voirs la Les questions concentrat les contenus de voirs la Les questions concentrat les contenus de voirs la Les questions concentrat les contenus de voirs la Les questions de les concentrat les concentrat les contenus de voirs la Les questions les concentrat les concentrat les conce |                                                                                 | Extended of proposition (RFF)     Demande de proposition (RFF)     Demande de proposition (RFF)     Demande de proposition (RFF)     Demande de proposition (RFF)     Detablecure de lin 1 Statut     de 2024 9:51 En attr     dachat Régions that | C C C C C C C C C C C C C C C C C C C |
| Dans la partie<br>«Événements», vous<br>pouvez voir les appels<br>d'offres pour lesquels<br>vous avez reçu une<br>invitation.                                                                                       | Événements<br>Titre<br>▼ Statut: En attente de sélection (1)<br>Sourcing_SBB<br>▼ Statut: Cuvert(e) (2)<br>Variantes - Test<br>Evénement de marché - Test | ID<br>Doc2130768330<br>Doc2124386481<br>Doc2008599266                                                                                                    | Date/Heure de fin 1<br>12.08.2024 14:49<br>27.09.2024 13:00<br>06.09.2024 11:30 | Type d'événement<br>Demande de proposition (RFP)<br>Demande de proposition (RFP)<br>Demande de proposition (RFP)                                                                                                    | A participé<br>Oui<br>Non<br>Non      |

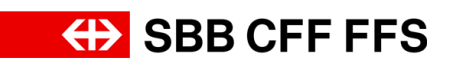

| Explication                                                                                                    | Capture d'écran                                                                                                    |   |
|----------------------------------------------------------------------------------------------------|----------------------------------------------------------------------------------------------------|---|
| Dans cette colonne,<br>vous pouvez voir à<br>quels appels d'offres<br>vous avez <b>participé</b> .                                                                                                    | Événements         Titre       ID       Date/Heure de fin I       Type d'événement       A participé         ▼ Statut: En attente de sélection (1)                                                                                                    |   |
| 2. Cliquez sur <b>l'appel</b><br><b>d'offres</b> auquel vous<br>souhaitez participer.                                                                                                    | Événements         ID         Date/Heure de fin ↓         Type d'événement         A participé           ▼ Statut: En attente de sélection (1)             A participé           ▼ Statut: En attente de sélection (1)             Oui           Sourcing_SBB         Doc2180768330         12.08.2024 14:49         Demande de proposition (RFP)         Oui           ▼ Statut: Ouvert(e) (2)                Variantes - Test         Doc2124386481         27.09.2024 13:00         Demande de proposition (RFP)         Non           Événement de marché - Test         0         Doc2088599266         06.09.2024 11:30         Demande de proposition (RFP)         Non                                                                                                    |   |
| Vous accédez alors à<br>la fenêtre consacrée à<br>cet appel d'offres.                                                                                                    | Ariba Sourcing       If Parentes de losside       Vederoom levels       Readems       Aude         - Neveres de labeles de losside       Sectors Sale       Sectors Sale <td>4</td> | 4 |
| L'ID correspond à la<br>référence<br>d'identification propre<br>à chaque événement.<br>Il doit être<br>systématiquement<br>indiqué dans le cadre<br>de la communication<br>entre les CFF et les<br>prestataires. | Doc2088599266 - Événement de marché - Test                                                                                                    |   |
| (1)<br>La minuterie vous<br>indique le <b>temps</b>                                                                                                    | O Temps restant<br>24 jours 19:05:33                                                                                                    |   |

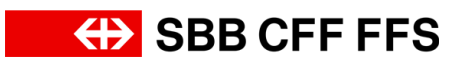

| Explication                                                                                                    | Capture d'écran                                                                                                    |
|----------------------------------------------------------------------------------------------------|----------------------------------------------------------------------------------------------------|
| <b>restant</b> pour<br>soumettre une offre.                                                                                                    |                                                                                                    |
| Dans les messages<br>de l'événement, vous<br>trouvez les messages<br>que les CFF adressent<br>aux prestataires. Pour<br>les messages<br>adressés aux CFF,<br>veuillez utiliser votre<br>compte e-mail.<br>Les didacticiels sont<br>mis à votre disposition<br>par SAP Ariba.<br>L'équipe de réponse<br>vous offre la<br>possibilité de désigner<br>plusieurs personnes<br>de contact pour votre<br>offre. | Ariba Sourcing Persente de la sould & Represente Team Represente de la sould & Represente Team Represente de la sould & Represente team Represente de la sould & Represente team Represente de la sould & Represente team Represente de la sould & Represente team Represente de la sould & Represente team Represente de la sould & Represente team Represente de la sould & Represente team Represente de la sould & Represente team Represente de la sould & Represente team Represente de la sould & Represente team Represente de la sould & Represente team Represente de la sould & Represente team Represente de la sould & Represente de la sould & Represent |
| <ul> <li>En cliquant sur le<br/>bouton Télécharger le<br/>contenu, vous avez la<br/>possibilité de<br/>télécharger tous les<br/>documents faisant<br/>partie intégrante de<br/>l'appel d'offres.</li> <li>Important: les fichiers<br/>téléchargés servent<br/>uniquement à yous</li> </ul>                                                                                                    | Ariba Sourcing       Parantées de la société · Textperson Taston · Réadon Adv.         • Revent au tableau de las datas de las de las datas de la société · Text       Sportwatter las folkes locas         • Prevent au tableau de las datas de las datas de l                                                                                                    |
| donner un aperçu.<br>L'offre doit être remise<br><b>via SAP Ariba</b> , comme                                                                                                    |                                                                                                    |

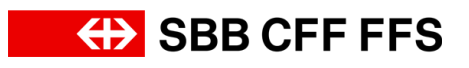

| Explication                                                                                                    | Capture d'écran                                                                                                    |
|----------------------------------------------------------------------------------------------------|----------------------------------------------------------------------------------------------------|
| défini dans le dossier<br>d'appel d'offres.                                                                                                    |                                                                                                    |
| Si vous n'avez pas<br>l'intention de<br>participer à l'appel<br>d'offres, vous pouvez<br>cliquer sur le bouton<br><b>Refuser de participer</b> .<br>Si vous changez<br><b>d'avis par la suite,</b><br>vous êtes libre de<br>participer, à condition<br>que la date limite de<br>dépôt des offres ne<br>soit pas dépassée. | Ariba Sourcing       If Parantees de la sociálé • Tentyrenona Testoran • Réactiona Ade •         • Revent au solationa de bord SBR Ao - Ethand       Spectrometer la foldente locana         • Déclais de la sociálé • Test       Spectrometer la foldente locana         • Dec20885599266 - Événement de marché - Test       Dec20885599266 - Événement de marché - Test         • Massager de ladvancet       Dec20885599266 - Événement.         • Massager de ladvancet       Dec20885599266 - Événement.         • Massager de ladvancet       Dec20885599266 - Événement.         • Massager de ladvancet.       Dec20885599266 - Événement.         • Massager de ladvancet.       Dec20885599266 - Événement.         • Massager de ladvancet.       Dec2088599266 - Événement.         • Massager de ladvancet.       Dec2088599266 - Événement.         • Massager la contenu       Accepter de participer         • Telécharger la contenu       Accepter de participer         • Telécharger la contenu       Accepter de participer |
| Si vous appuyez sur le<br>bouton Imprimer les<br>informations de<br>l'événement, vous<br>pouvez télécharger un<br>résumé de l'offre.                                                                                                    | Ariba Sourcing       If Paramètres de la société + Testprenom Testhom + Réduction Ado +         * Reverse au tableau de bool 508 Ao - Enhad - TEST       Synchronner las Rôlenes locaux         Détails de tevenement       En Doc20885599266 - Événement de marché - Test       En Doc20885599266 - Événement         Messagas de l'événement       En Doc20885599266 - Événement de marché - Test       En Doc20885593266 - Événement         Messagas de l'événement       En Doc20885599266 - Événement       Accepter de participer         Messagas de l'événement       Colores avez l'Interdion ou non de participer à cet événement.         Valadorden le Épuipe de réponse       Télécharger le contenu       Accepter de participer       Imprimer les informations de l'événement.                                                                                                    |
| Avant de pouvoir<br>déposer une offre,<br>vous devez confirmer<br>si vous souhaitez<br>participer à l'appel<br>d'offres ou non.                                                                                                    | Ariba Sourcing III Paranderes de la société • Tedpreson Technom • Réactions Add •<br>• Revert au tableu de bort Stat Ad. Eskad - TEST<br>Défails de<br>tévenement de marché - Test Occ2088599266 - Événement de marché - Test                                                                                                    |
| En cliquant sur le<br>bouton <b>Accepter de<br/>participer</b> , vous<br>confirmez que vous<br>participez à l'appel<br>d'offres.                                                                                                    | Messages de l'événement     Vous devez élécider si vous avez l'intertion ou non de participer à cet événement.       Wilcharger les décider si vous avez l'intertion ou non de participer     Refuser de participer     Imprimer les informations de l'événement.                                                                                                    |

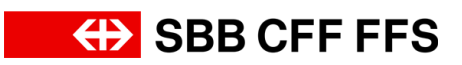

| Explication                                                                                                    | Capture d'écran                                                                                                    |  |  |
|----------------------------------------------------------------------------------------------------|----------------------------------------------------------------------------------------------------|--|--|
|                                                                                                    |                                                                                                    |  |  |
| Si vous souhaitez<br>consulter le contenu<br>de l'appel d'offres<br>avant de prendre une<br>décision, vous pouvez<br>le faire dans la partie<br>consacrée aux détails<br>de l'événement.                 | Arbba Sourcing       (i) Pranters de lacolité       (i) Pranters de lacolité       (i) Pranters       (i) Pranters                                                                                                    |  |  |
| <ol> <li>Cliquez sur</li> <li>Accepter de participer</li> <li>pour participer à</li> <li>l'appel d'offres et</li> <li>déposer une offre.</li> </ol>                                                      | Ariba Sourcing Arandees de la costeté à la costeté à costeté à la costeté à la costeté à la costet       |  |  |
| Vous avez désormais<br>atteint l'étape 2.<br>Sélectionner des<br>lots/postes. Vous<br>sélectionnez ici la<br>devise pour l'appel<br>d'offres et les lots<br>Ariba auxquels vous<br>souhaitez participer. | Supported     Supported     Suported     Suported     Suported     Suported     Supported     S |  |  |

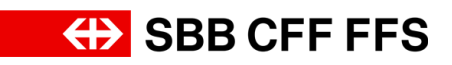

| Explication                                                                                                    | Capture d'écran                                                                                                    |
|----------------------------------------------------------------------------------------------------|----------------------------------------------------------------------------------------------------|
| 4. Cliquez sur<br><b>Sélectionner une<br/>devise</b> pour afficher le<br>menu déroulant.                                                                                                    | • Newte su tablesu de loop 5880 A2- Estad - Esta           Selectionner les<br>Selectionner la devise de dépôt d'offre au riveau événement. Il ragit de la devise que vou utilisera pour placer vou offres. Ele constitue la devise par défiaut pour tous les lots d-dessous.          Puis de dépôt d'offre de l'événement                       Selectionner de dépôt d'offre de l'événement               Selectionner de dépôt d'offre de l'événement               Puis                   Selectionner la devise de dépôt d'offre de l'événement               Selectionner la devise de dépôt d'offre de l'événement               Selectionner la devise de dépôt d'offre de l'événement                     Selectionner la devise de dépôt d'offre de l'événement               Selectionner la devise de dépôt d'offre de l'événement                       Selectionner la devise de dépôt d'offre de l'événement               Selectionner la devise d'élévent de l'événement                     Selectionner la devise de dépôt d'offre de l'événement                     Selectionner de lotgisales             Selectionner de lotgisales             Selectionner de lotgisales             Selectionner de lotgisales             Selectione               Sel                                                                                                    |
| 5. Sélectionnez la<br><b>devise souhaitée</b> pour<br>l'offre.                                                                                                    | Sélectionner une devise ><br>Sélectionner une devise<br>Dollar américain<br>Euro (Union europeenne)<br>Franc suisse                                                                                                    |
| Sélectionnez les lots<br>Ariba auxquels vous<br>souhaitez participer.<br>Vous devez ensuite<br>déposer une offre<br>pour tous les lots<br>Ariba sélectionnés ici.<br>Les cases à cocher<br>grisées sont des lots<br>obligatoires pour<br>lesquels une offre doit<br>être déposée. Si vous<br>ne cochez pas une<br>case, vous ne pourrez<br>pas déposer un offre<br>pour ce lot Ariba. | Devise de dépôt d'offre de l'événement  Selectornes la dotes de dépôt d'offre de l'événement  Selectornes la dotes de dépôt d'offre de l'événement  Selectornes de lottes de lottes de l'événement  Selectornes de lottes de lottes de lottes de lottes  Selectornes de lottes de lottes de lottes de lottes de lottes  Selectornes de lottes de lottes de lottes de lottes de lottes  Ver case à ocche exterpée indique les lots pour lesquels un dépôt d'offre est obligateur, ou cour pour lesquels vou avec déjà glaid une offre.  Selectornes de lottes de lottes de lo |

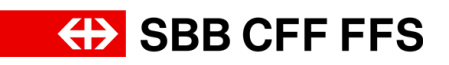

| Explication                                                                                                    | Capture d'écran                                                                                                    |
|----------------------------------------------------------------------------------------------------|----------------------------------------------------------------------------------------------------|
| 6. Cliquez sur<br>sur la <b>case à cocher</b><br>pour participer au lot<br>Ariba.                                                                                                    | Doc2088599266 - Événement de marché - Test       Andre         Selectonnez la devise de dépôt d'offre au niveau événement. Il s'agit de la devise que vous utiliserez pour placer vos ôffes. Elle constitue la devise par édéaut pour tous les lots ci-dessous.       Pare         Devise de dépôt d'offre de l'événement       Franc ausse       Image: Constitue devise défente pour les différentes lots       Franc ausse         Selectionnez la devise de dépôt d'offre de l'événement:       Franc ausse       Image: Constitue la devise que vous utiliserez pour placer vos ôffes. Elle constitue la devise par édéaut pour tous les lots ci-dessous.       Pare         Selectionnez la devise de dépôt d'offre de l'événement:       Franc ausse       Image: Constitue la devise que vous utiliserez pour placer vos ôffes. Elle constitue la devise par édéaut pour tous les lots ci-dessous.       Pare         Selectionnez la devise de dépôt d'offre de l'événement:       Franc ausse       Image: Constitue la devise de dépôt d'offre de l'événement:       Franc ausse         Selectionner des lotsportes       Selectionner à laide d'Excel       Image: Constitue la definer pour les que les que l |
| <ul> <li>7. Lorsque vous avez<br/>sélectionné tous les<br/>lots Ariba souhaités,<br/>cliquez sur</li> <li>Confirmer les lots/postes sélectionnés</li> <li>pour pouvoir saisir les<br/>données de l'offre.</li> <li>Important: si vous<br/>n'avez pas<br/>sélectionné de lots<br/>Ariba, vous ne pouvez<br/>déposer d'offre.</li> </ul> | Doc20085599266 - Événement de marché - Test       Doce         setectonnez la devise de dépôt d'offre au riveau événement. Il s'agit de la devise que vous utiliserez pour placer vos offres. Elle constitue la devise par défaut pour tous les lots ci-dessous.       Dere         Devise de dépôt d'offre de l'événement:       Franc ausse                                                                                                    |
| (i)<br>Ce message s'affiche,<br>car vous avez modifié<br>les <b>devises</b> .                                                                                                    |                                                                                                    |

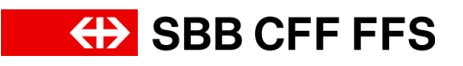

| Explication                                                                                                    | Capture d'écran                                                                                                    |
|----------------------------------------------------------------------------------------------------|----------------------------------------------------------------------------------------------------|
| 8. Cliquez sur<br>OK<br>pour confirmer le<br>message.                                                                                                    | ▲ Attention Vous avez modifié la devise pour un ou plusieurs articles. Validez votre réponse avant la soumission. OK OK OK OK OK OK OK OK OK OK OK OK OK                                                                                                    |
| Vous vous trouvez<br>maintenant à l'étape<br>3. <b>Soumettre une<br/>réponse</b> . Vous pouvez<br>alors saisir votre offre.                                                                                                    | Arbba Sourcing * Reverter statulature de la sociéé * Texpresent Textors * Rédector 3 Ade * Measages Jackson Ade * Measages Jackson Ade * Measages Jac |
| Vous pouvez voir ici le<br>contenu complet de<br>l'appel d'offres. Tous<br>les champs marqués<br>d'un (*) rouge doivent<br>obligatoirement être<br>remplis.<br>Important: l'appel<br>d'offres présenté ici<br>est un exemple<br>simplifié. L'appel | Applie Sources       Image: Designed in the source of the source of the s                               |
| correspondant est                                                                                                    | 6 Rectification ()                                                                                                    |

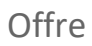

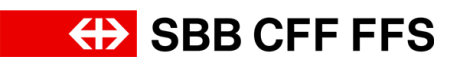

| Explication                                                                                                    | Capture d'écran                                                                                                    |                                                                                                    |
|----------------------------------------------------------------------------------------------------|----------------------------------------------------------------------------------------------------|----------------------------------------------------------------------------------------------------|
| déterminant pour<br>votre offre.                                                                                          |                                                                                                    |                                                                                                    |
| (i)<br>Si vous ne souhaitez<br>pas voir tout le<br>contenu, vous pouvez<br>naviguer entre les<br>différentes parties ici. | Ariba Sourcing Premier et tableau de loci 308 A3 - Emilad. * EST Console © Doc2088599266 - Événement de marché - Test Massage de l'événement Hedgalité du conteruu Fulle de contrôle • Lise de contrôle • Lise de contrôle • Lise de contrôle • Lise de contrôle • Lise de contrôle • Lise de contrôle • Lise de contrôle • Conteru de l'événement • Lise de contrôle • Conteru de l'événement • Conteru de l'événement • Lise de contrôle • Lise de contrôle • Lise de contrôle • Conteru de l'événement • Conteru de l'événement • Conteru de l'événeme | Regreenon Testom                                                                                                    |
| 9. Cliquez sur la<br>double flèche <sup>≫</sup> pour<br>agrandir l'aperçu.                                                | Intégralité du contenu Nom 1                                                                                                    | Prix Quantité Prix glot 9  Non spécifié(e)   Joindre un fichier                                                                                                    |
| (i)<br>Nous vous présentons<br>ci-dessous différents<br>types de questions<br>possibles.                                  | Messages de l'Avénement<br>Historga de signons<br>Expage de injournes<br>Expage de injournes                                                                                                    | Prix  Prix Prix |

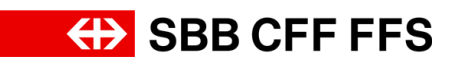

| Explication                                                                                                    | Capture d'écran                                                                                                    |
|----------------------------------------------------------------------------------------------------|----------------------------------------------------------------------------------------------------|
| 10. Cliquez sur les<br><b>boutons</b> pour afficher<br>le menu déroulant.                                                                                                    | Intégralité du contenu       Prix       Quantité       Prix global         Non 1       Prix       Quantité       Prix global         1       Documents d'appel d'offres à télécharger            1.1       Documents d'appel d'offres à télécharger             2.2       Crithères d'aplitude <td< td=""></td<> |
| 11. Sélectionnez<br>l' <b>entrée souhaitée</b><br>dans la liste<br>déroulante.                                                                                               | Non spécifié(e) V<br>Oui<br>Non<br>Non spécifié(e)                                                                                                    |
| 12. Cliquez sur<br>Joindre un fichier pour<br>télécharger des<br>documents.                                                                                                  | V 3 Exigences minimales       12         V 3.1 MA1 - Sécurité       12         3.1.1 Veuillez télécharger votre justificatif ici       Joindre un fichier                                                                                                    |
| Vous pouvez choisir<br>de télécharger vos<br>documents par<br>glisser-déposer ou les<br>sélectionner dans<br>votre explorer.<br>Important: I taille<br>maximale des fichiers | Ajouter une pièce jointe<br>Indiquez l'emplacement du fichier à ajouter en tant que pièce jointe. Pour rechercher un fichier particulier, cliquez sur <b>Parcourir</b> Lorsque vous avez terminé, cliquez sur <b>OK</b> pour ajouter la pièce jointe.                                                            |
| téléchargement est de<br>100 Mo; pour les<br>fichiers plus<br>volumineux, veuillez<br>utiliser un fichier ZIP.                                                               | Lou déposez les fichiers ici                                                                                                    |

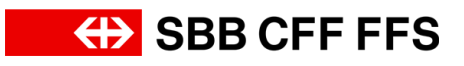

| Explication                                                                                                    | Capture d'écran                                                                                                    |
|----------------------------------------------------------------------------------------------------|----------------------------------------------------------------------------------------------------|
| Les documents que<br>vous avez téléchargés<br>s'affichent à droite<br>des questions.                                                                                                    | ▼ 3 Exigences minimales         ▼ 3.1 MA1 - Sécurité         3.1.1 Veuillez télécharger votre justificatif ici         ★ C document-de-preuve.pdf ∨                                                                                 |
| Si vous souhaitez<br>mettre à jour ou<br>supprimer vos<br>documents, vous<br>pouvez le faire en<br>cliquant sur le texte<br>bleu <i>Mettre à jour un</i><br><i>fichier</i> ou <i>Supprimer</i><br><i>un fichier</i> .                                                     | ▼ 3 Exigences minimales         ▼ 3.1 MA1-Securité         3.1.1 Veuillez télécharger votre justificatif ici         * C document-de-preuve.pdf ∨ Mettre à jour un fichier Supprimer un fichier                                     |
| Lors de la demande<br>de prix, veuillez vous<br>assurer que le prix<br>demandé est le <b>prix</b><br><b>unitaire ou le prix total</b> .<br>L' <b>unité de quantité</b><br>figure à droite du<br>champ.                                                                    | ✓ 4 Critères d'adjudication       FAV         4.1 ZK1 - Prix total ×       *         4.11 Prix total       *         4.12 ZK2 - Prix unitaire ×       FAV         4.21 Prix unitaire ×       FAV         4.21 Prix unitaire       * |
| Lorsque vous<br>remplissez les<br>champs de prix,<br>veuillez utiliser <b>le point</b><br><b>et la virgule.</b><br>L'utilisation du point<br>(10.50) ou de la<br>virgule (10,50) comme<br><b>séparateur décimal</b><br>dépend des<br>paramètres<br>linguistiques de votre | 4.1.1 Prix total       * 100000.00 CHF         ▼ 4.2 ZK2 - Prix unitaire ∨          4.2.1 Prix unitaire       * 1000.00 CHF                                                                                                    |

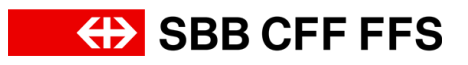

| Explication                                                                                                    | Capture d'écran                                                                                                    |
|----------------------------------------------------------------------------------------------------|----------------------------------------------------------------------------------------------------|
| navigateur Internet.<br>Dans cet exemple, la<br>virgule est utilisée<br>comme séparateur<br>décimal.                                                                                   |                                                                                                    |
| <b>Conseil:</b> en cliquant<br>sur <b>Mettre à jour les</b><br><b>totaux</b> , vous pouvez<br>vérifier le total et voir<br>si vous avez utilisé le<br>bon signe pour les<br>décimales. |                                                                                                    |
| Dans cet exemple,<br>des informations<br>textuelles sont<br>également<br>demandées. Cliquez<br>dans les champs de<br>texte pour saisir vos<br>données.                                 | ▼ 5 Remise des offres à télécharger         ▼ 5.1 Personne de contact         5.1.1 Prénom/Nom         5.1.2 Adresse e-mail                                                                                                    |
| (1)<br>La partie <b>Rectification</b><br><b>n'est</b> à remplir<br>qu'ultérieurement,<br>pendant la phase de<br>rectification.                                                         | <ul> <li>▼ 6 Rectification (à compléter uniquement en phase de rectification)</li> <li>Moins –</li> <li>Cette section doit uniquement être complétée si l'adjudicateur a initié une procédure de rectification.</li> <li>6.1 Le soumissionnaire atteste avoir uniquement rectifié les points mentionnés dans le procès-verbal de rectification/conformément à la demande de l'adjudicateur. D'autres compléments et corrections ne seront pas pris en compte dans l'évaluation des offres.</li> </ul> |
| (1)<br>Si vous souhaitez<br>vérifier le total de votre<br>offre, cliquez sur<br>Mettre à jour les<br>totaux.                                                                           | Mettre à jour les totaux                                                                                                    |

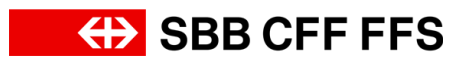

| Explication                                                                                                    | Capture d'écran                                                                                                    |
|----------------------------------------------------------------------------------------------------|----------------------------------------------------------------------------------------------------|
| Si vous ne souhaitez<br>pas encore déposer<br>votre offre, vous<br>pouvez l'enregistrer<br>comme ébauche en<br>cliquant sur le bouton<br>Enregistrer comme<br>ébauche. L'offre n'est<br>alors pas encore<br>transmise aux CFF.                                                            | Enregistrer comme ébauche                                                                                                    |
| 13. Cliquez sur<br>Soumettre l'intégralité de la réponse<br>pour transmettre votre<br>offre aux CFF.                                                                                                    | Soumettre l'intégralité de la réponse                                                                                                    |
| 14. Cliquez sur<br>OK<br>pour confirmer le<br>dépôt de l'appel<br>d'offres.                                                                                                    | ✓ Soumettre cette réponse ?<br>Cliquez sur OK pour soumettre.<br>OK Annuler                                                                                                    |
| Le champ de texte<br>vert confirme que<br>votre offre a bien été<br>transmise aux CFF.<br>L'offre est évaluée par<br>l'équipe d'acheteurs à<br>la fin de la période de<br>dépôt des offres.<br>Vous avez la<br>possibilité de rectifier<br>votre offre jusqu'à la<br>date limite de dépôt | Doc2088599266 - Événement de marché - Test     C <sup>Temps restant</sup> 24 jours 18:59:34      Votre réponse a été soumise. Merci de votre participation à l'événement.      Modifier la réponse |

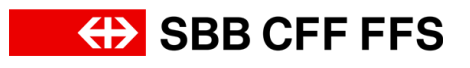

| Explication                                                                                                    | Capture d'écran                                                                                                    |               |  |
|----------------------------------------------------------------------------------------------------|----------------------------------------------------------------------------------------------------|---------------|--|
| de l'offre.                                                                                                    |                                                                                                    |               |  |
| 15. Cliquez sur<br>< Revenir au tableau de bord SBB AG - Einkauf - TEST<br>pour revenir au<br>tableau de bord.      | Revenir au tableau de bord SBB AG - Einkauf - TEST          Console       Is       Doc2088599266 - Événement de marché - Test         Messages de l'événement       Historique des réponses       Votre réponse a été soumise. Merci de votre participation à l'événement.                                                                                                    |               |  |
| (1)<br>Le statut de<br>participation «Oui»<br>indique que vous avez<br>déposé une offre pour<br>cet appel d'offres. | Événements         Titre       ID       Date/Heure de fin ↓       Type d'événement       A pa          Statut: En attente de sélection (1)                Sourcing_SBB       Doc2130768330       12.08.2024 14:49       Demande de proposition (RFP)       Oui           Statut: Cuvert(e) (2)                 Variantes - Test       Doc2124386481       27.09.2024 13:00       Demande de proposition (RFP)       Non           Événement de marché - Test       Doc2088599266 | articipé<br>n |  |
| 16. Si vous souhaitez<br>rectifier votre offre,<br>ouvrez-la à nouveau<br>en cliquant sur<br>l'événement souhaité.  | ÉvénementsTitreID▼ Statut: En attente de sélection (1)Sourcing_SBBDoc2130768330▼ Statut: Ouvert(e) (2)Variantes - TestDoc2124386481Événement de marché - TestDoc2088599266                                                                                                    |               |  |
| Le <b>temps restant</b> pour<br>procéder a des<br>rectifications est<br>indiqué en haut à<br>droite.                | C Temps restant<br>24 jours 18:59:07                                                                                                    |               |  |
| (i)<br>Cliquez sur <b>Modifier la</b>                                                                               | Modifier la réponse                                                                                                    |               |  |

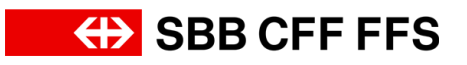

| Explication                                                                                                    | Capture d'écran                                                                                                    |                                                                                     |
|----------------------------------------------------------------------------------------------------|----------------------------------------------------------------------------------------------------|-------------------------------------------------------------------------------------|
| réponse pour rectifier<br>votre offre.<br>Veuillez noter que<br>vous devez soumettre<br>à nouveau votre offre<br>aux CFF si vous<br>procédez à des<br>modifications. |                                                                                                    |                                                                                     |
| (i)<br>Vous êtes maintenant<br>à la fin de cette<br>instruction.                                                                                                    | Ariba Sourcing III Permitte de la voir source de bord 558 A0 - Enkaut - TEST     Console © Doc2088599266 - Evénement de marché - Test     Messages de tVerdement     Hostofica de la réponse     Edupe de réponse     Euler de contrôle     . Underfaire talais de     Intégralité du contenu                                                                                                    | k sociélé • Testprenom Testonn • Réactions Ade •<br>Synchroniser les fothers locaux |
| Pour toute autre<br>question, veuillez vous<br>adresser à:<br>digitalereinkauf@sbb.c<br>h                                                                            | 1.     Imm 1       • 1     Documents d'appel d'offres à Midcharger       1.     Documents d'appel d'offres à Midcharger       • 2     Chiters d'aptitude       • 2     Chiters d'aptitude       • 2     Chiters d'aptitude       • 2     Chiters d'aptitude       • 2     Chiters d'aptitude       • 2     Chiters d'aptitude       • 2     Chiters d'aptitude       • 3     Mid1-Securité       • 4     Composer un message       • 2     Chiters d'aptitude       • 3     Légences Numbers       • 6     Remission de notes agencies       • 6     Remission (a) | Prix Quantité Prix global                                                           |